登入 iisntb 的方法如下

按左下角 開始 在 執行 的地方鍵入<u>\\iisntb.iis.sinica.edu.tw</u>

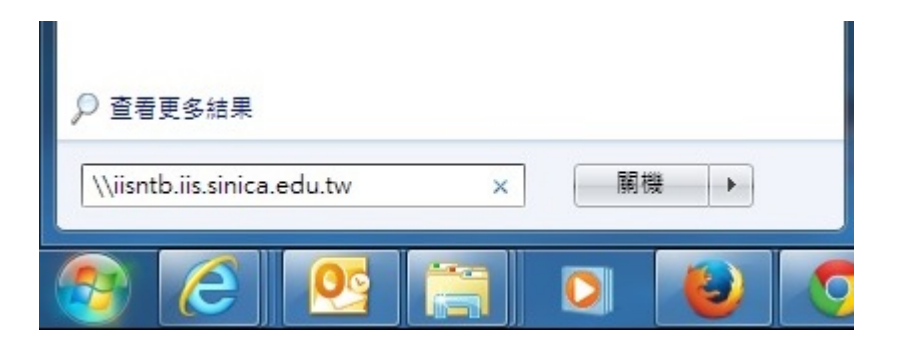

出現帳號密碼時 在帳號前面加上 iisdom \

| indows 安全性       | ×                                                   |
|------------------|-----------------------------------------------------|
| 輸入網路密<br>請輸入您的密? | 客碼<br>碼來連線到:                                        |
|                  | iisdom∖ 所內的帳號<br>Email的密碼<br>網域: iisdom<br>I 記住我的認證 |
|                  | 請插入智慧卡                                              |
| 🛞 登)             | 、失敗:不明的使用者名稱或錯誤密碼。                                  |
|                  | 確定取消                                                |

按確認鍵即可進入。